You will sign up as a NEW EXHIBITOR each and every year. The system WILL NOT save your information from previous years.

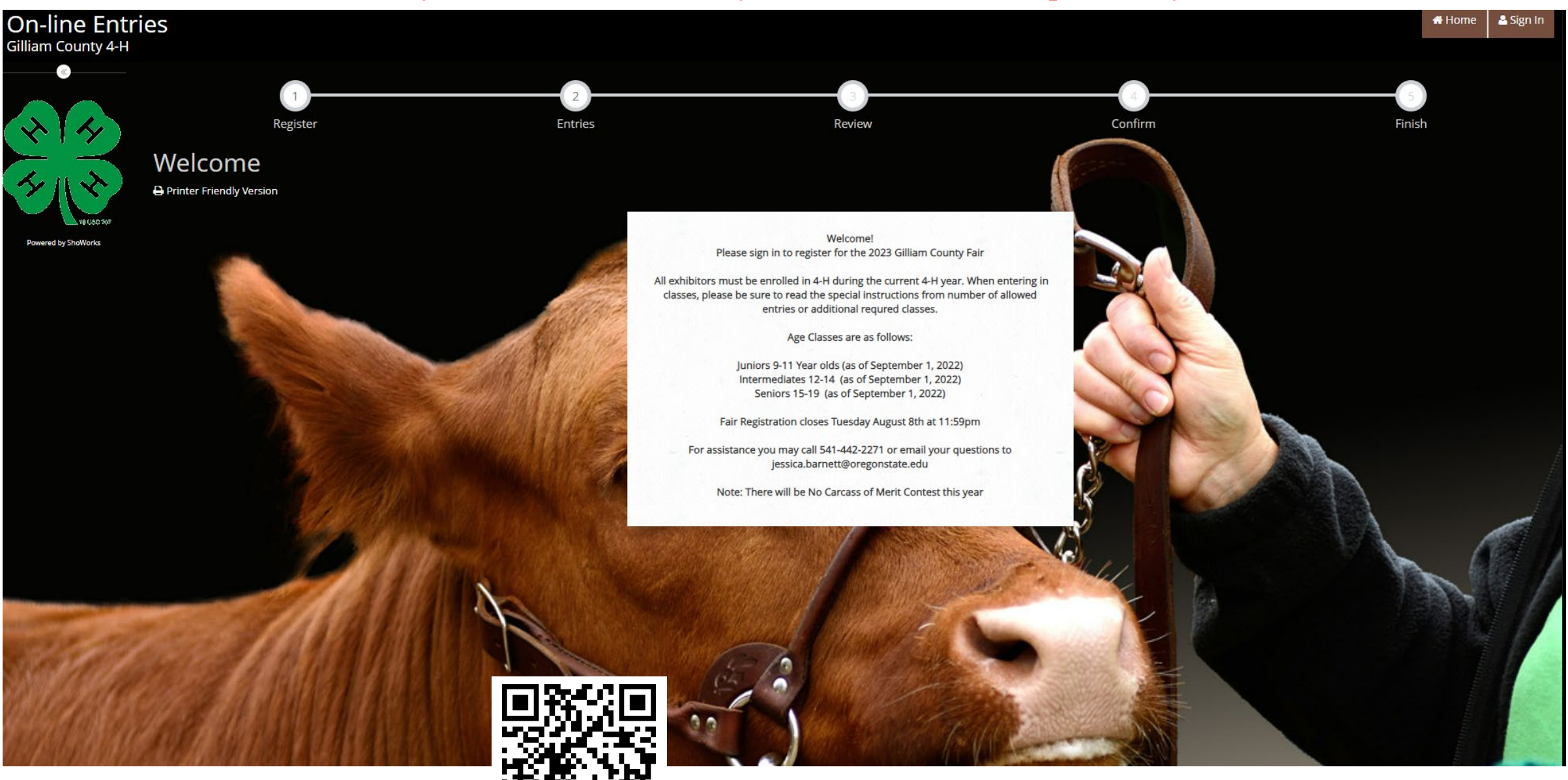

https://gilliam4h.fairwire.com/

**Click: SIGN IN TOP RIGHT CORNER** 

| On-line Entrie<br>Gilliam County 4-H | Home Sign In                                                                                                    |  |  |  |  |  |
|--------------------------------------|----------------------------------------------------------------------------------------------------|--|--|--|--|--|
|                                      | Sign In                                                                                                    |  |  |  |  |  |
| * *                                  | ♥ Tip: Will you be working with more than one exhibitor?<br>Choose Quick Group if you will be submitting entries for multiple family members or a group of exhibitors and check out all in the same cart.                                                                                                    |  |  |  |  |  |
| Fouried by ShaWorks                  | I am a Choose a type ··································                                                                                                    |  |  |  |  |  |
| Registration<br>Tip:                 |                                                                                                    |  |  |  |  |  |
|                                      | am not a Team or Company.                                                                                                    |  |  |  |  |  |
|                                      | an nota ream or company                                                                                                    |  |  |  |  |  |
|                                      | First Name is required                                                                                                    |  |  |  |  |  |
|                                      | Last Name is required                                                                                                    |  |  |  |  |  |
|                                      | or sign in using ShoWorks Passport<br>It's free and lets you securely keep your information and entries <u>year-to-year</u> and reuse across different fairs and<br>shows. Get instant notifications when it's time to show or entries have been judged and see your awards. Sign up<br>now and begin keeping track of your own entries!<br>Tell me more about ShoWorks Passport |  |  |  |  |  |
|                                      | $\bigcirc$ I have previously registered this year $\bigcirc$ I have previously registered this year                                                                                                    |  |  |  |  |  |
|                                      | Continue 🗲                                                                                                    |  |  |  |  |  |

Sign In by CHOOSING ONE OF THE FOLLOWING OPTIONS:

A. EXHIBITOR - Register and pay for each exhibitor separately.

B. QUICK GROUP - Register more than 1 exhibitor and all projects and check out with 1 cart. DO NOT USE A CHILD'S NAME FOR YOUR GROUP NAME. Use something like "Smith Family".

## If you created a "Quick Group", your page will look like this. Now just begin adding exhibitors and entries.

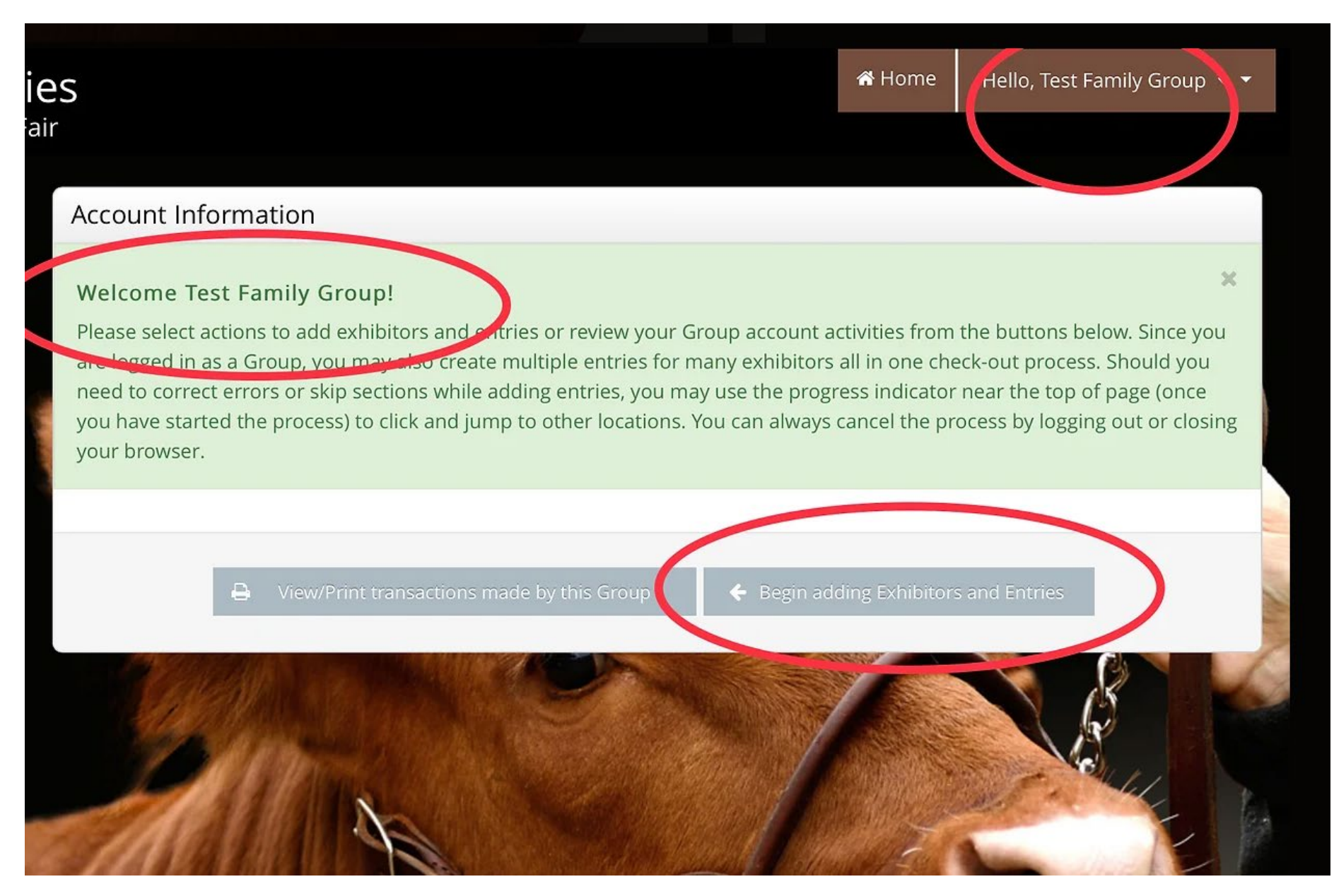

| Registration                                                                                    |                                                                                                    |
|-------------------------------------------------------------------------------------------------|----------------------------------------------------------------------------------------------------|
| <b>Exhibitor Information</b><br>Please provide the following information and click the <b>C</b> | <b>ontinue</b> button at the bottom. Information submitted may not be reflected in the local office for a |
| First Name                                                                                      | Test                                                                                                    |
| Last Name                                                                                       | Test1                                                                                                    |
| Password 🧚                                                                                      | •••••                                                                                                    |
| Re-type Password 🌟                                                                              | •••••                                                                                                    |
| Address 🌟                                                                                       | PO Box 111                                                                                                |
| Address2                                                                                        |                                                                                                    |
| City 🗱                                                                                          | Condon                                                                                                    |
| State/Prov 🗱                                                                                    | OR                                                                                                    |
| Postal Code 🗱                                                                                   | 97823                                                                                                    |
| County 🗱                                                                                        | Gilliam                                                                                                   |
| e-mail 🗱                                                                                        | jessica.barnett@oregonstate.edu                                                                           |
| Re-type e-mail 🗰                                                                                | jessica.barnett@oregonstate.edu                                                                           |
| Date of Birth 🗱                                                                                 | 11/12/2009                                                                                                |
|                                                                                                 | Continue 🔺                                                                                                |

Make sure you enter all the exhibitor information correct. Address is important, as it will be the shipping address. This will be where your premiums are sent to.

> Click: Continue Confirm all Information

| On-line Entri<br>Gilliam County 4-H | es       |            |                   |        |         |
|-------------------------------------|----------|------------|-------------------|--------|---------|
| 🖺 Save 🖋 Edit                       | <u>~</u> |            |                   | 3      | 4       |
| ₩ Your Entry Cart                   | Register |            | Entries           | Review | Confirm |
| 0 Items                             | Entries  |            |                   |        |         |
|                                     |          | Department | Swine             |        | ~       |
|                                     |          | Division   | Choose a Division |        | ~       |
| $(\land \land \land \land)$         |          |            |                   |        |         |

| 110815101             | Entries                |     |   |
|-----------------------|------------------------|-----|---|
| Entries               |                        |     |   |
|                       |                        |     |   |
| Special Instructions: |                        |     | × |
|                       |                        |     |   |
| ONE entry per class.  |                        |     |   |
| Showmanship required. |                        |     |   |
|                       |                        |     |   |
|                       |                        |     |   |
|                       |                        |     |   |
| the second second     |                        |     |   |
| * required            | - •                    |     |   |
| Department            | Swine                  | ~   |   |
|                       |                        |     | - |
| Division              | Swine Market           | ~   |   |
|                       |                        |     |   |
| Class 🗱               | 781300000 : Market Hog | ~   |   |
|                       | 0                      |     |   |
| Tag ID 🝁              | 155                    |     |   |
|                       | 100                    |     |   |
| Chuk                  | The Harris             |     |   |
| Club                  | The Hams               | ~   |   |
|                       |                        |     |   |
|                       |                        |     |   |
|                       | Add 1 Entry to Cart    | + - |   |
|                       |                        |     |   |

You are now able to enter Departments, & Classes for Fair.

Select your Department Select Your Division Class Tag ID (Required) animals

Add 1 Entry to Cart

\* You will have to select this again if you have multiple animals.

NOTE: Pay attention to the SPECIAL INSTRUCTIONS AT THE TOP.

Showmanship is REQUIRED

| Factoria                  |                                                                                                    | Martin Second Sh                                                                                                    |
|---------------------------|----------------------------------------------------------------------------------------------------|----------------------------------------------------------------------------------------------------|
| Entries                   |                                                                                                    |                                                                                                    |
| ✓ 1 entry a<br>One 'Swine | idded<br>Market' entry has been added to                                                                                                    | o your cart. You may 'continue' to the next section at this time or select another Division to add more entries to you                                                                                                    |
|                           | Department                                                                                                    | Expressive Arts                                                                                                    |
|                           |                                                                                                    |                                                                                                    |
|                           | Division                                                                                                    | Choose a Division 👻                                                                                                    |
|                           |                                                                                                    | + Add different Entry                                                                                                    |
| A                         | de la                                                                                                    |                                                                                                    |
| epartment                 | Expressive Arts                                                                                                    | ×                                                                                                    |
| Division                  | Photography                                                                                                    | ~                                                                                                    |
| Class <b>*</b>            | 241100011 : Landscape, Jr<br>241100012 : Landscape, Jr<br>241100013 : Landscape, Sr<br>241100021 : People, Jr<br>241100023 : People, Ir<br>241100023 : People, Ir<br>241100023 : People, Sr<br>241100032 : Animals, Jr<br>241100032 : Animals, Ir<br>241100043 : Plants, Sr<br>241100041 : Plants, Jr<br>241100041 : Plants, Jr<br>241100051 : Architectural, Jr<br>241100051 : Architectural, Jr<br>241100051 : Architectural, Sr<br>241100051 : Architectural, Jr<br>241100051 : Architectural, Jr<br>241100052 : Architectural, Jr<br>241100052 : Architectural, Jr<br>241100052 : Architectural, Jr<br>241100051 : Other interesting<br>241100052 : Other interesting<br>241100052 : Other interesting<br>241100073 : Texture, Jr<br>241100073 : Texture, Jr<br>241100073 : Texture, Jr<br>241100073 : Texture, Jr<br>241100073 : Stull Life, Jr<br>241100092 : Stull Life, Ir<br>241100092 : Stull Life, Ir<br>241100091 : Action/Movemer<br>24110011 : Panoramic, Jr<br>24110012 : Panoramic, Jr<br>24110012 : Creative Process<br>241100112 : Creative Process<br>241100123 : Creative Process<br>241100123 : Creative Process<br>241100123 : Creative Process<br>241100123 : Self Portrait, Jr<br>241100133 : Self Portrait, Jr<br>241100143 : Self Portrait, Jr<br>241100153 : Self Portrait, Jr<br>241100191 : Pontrait, Jr<br>241100191 : Pontrait, Jr<br>241100191 : Pontrait, Jr<br>241100191 : Pontrait, Jr<br>241100191 : Pontrait, Jr<br>241100191 : Pontrait, Jr<br>241100191 : Pontrait, Jr<br>241100191 : Pontrait, Jr<br>241100191 : Pontrait, Jr<br>241100191 : Pontrait, Jr<br>241100191 : Pontrait, Jr<br>241100191 : Pontrait, Jr<br>241100191 : Pontrait, Jr<br>241100191 : Pontrait, Jr | t<br>g subject. Jr<br>g subject. Int<br>g subject. Sr<br>n. Jr<br>n. Int<br>n. Sr<br>n. Jr<br>h. Int<br>n. Sr<br>n. Jr<br>h. Int<br>n. Sr<br>n. Jr<br>h. Int<br>n. Sr<br>n. Jr<br>h. Int<br>n. Sr<br>n. Jr<br>h. Int<br>n. Sr<br>h. Int<br>n. S. Jr<br>h. Int<br>n. S. Jr<br>h. Int<br>h. S. Jr<br>h. Int<br>h. S. Jr<br>h. Int<br>h. S. Jr<br>h. Int<br>h. S. Jr<br>h. Int<br>h. S. Jr<br>h. Int<br>h. S. Jr<br>h. Int<br>h. S. Jr<br>h. Int<br>h. S. Jr<br>h. Int<br>h. S. Jr<br>h. Int<br>h. S. Jr<br>h. Jr<br>h. Jr<br>h. Jr<br>h. Jr<br>h. Jr<br>h. Jr<br>h. Jr<br>h. Jr<br>h. Jr<br>h. Jr<br>h. Jr<br>h. Jr<br>h. Jr<br>h. Jr<br>h. Jr<br>h. Jr<br>h. Jr<br>h. Jr<br>J. Jr<br>h. Jr<br>h. Jr<br>h. Jr<br>h. Jr<br>h. Jr<br>h. Jr<br>h. Jr<br>J. Jr<br>h. Jr<br>J. Jr<br>J. Jr J. Jr J |

You are now able enter more Departments, & Classes for Fair.

Select your Department Select Your Division Class: Make sure it is the correct class! Description Box: This is where you can add details about your art, Photography, Leathercraft piece for the judge. Example: Wrist Wrap, Day at the lake

Pay Attention to the SPECIAL INSTRUCTIONS AT THE TOP

Click: Add Entry to Cart

Entries

rt.

## **Special Instructions:**

Members may enter TWO exhibits per class and one club entry.

Description

The Left top corner will show you what you have in your cart so far, make sure you hit "SAVE" or you will lose it all. You can Save your cart and come back to it if you need to re-look at it or need more time.

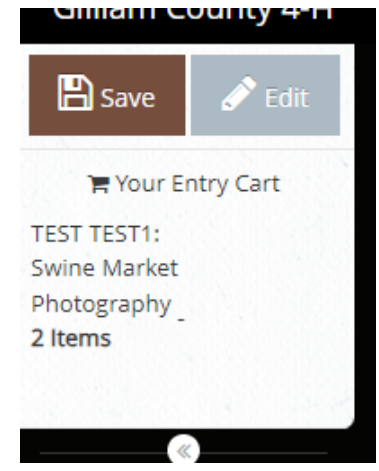

Once you click "Save" this screen will pop up. You can choose to save for later and come back, or check out now. Once you check out your registration is done and it will come to the 4-H Office for approval

| Review of Cart                                                                                 |                       |                                                                |                                |          |            |  |
|------------------------------------------------------------------------------------------------|-----------------------|----------------------------------------------------------------|--------------------------------|----------|------------|--|
| <b>Continue to Check-out</b><br>The following is a list of items in your cart. To remove an it | em, click the 🗙 butte | on next to the item that you want to re                        | move. To edit an item, click t | he 🥜 bi  | utton.     |  |
|                                                                                                | <b>A</b> Y            | ou are not finished yet! You will still ne                     | ed to confirm in the upcomi    | ng steps | i.         |  |
|                                                                                                | Ham Star              | Description                                                    | Amount                         | Edit     | Remove     |  |
|                                                                                                | Test Test1's items:   | Description                                                    | Allount                        | eur.     | Kentove    |  |
| is melling                                                                                     | Swine Market          | Class: 781300000 - Market Hog<br>Tag ID: 155<br>Club: The Hams | \$0.00                         | 1        | ×          |  |
| The second second                                                                              | Photography           | Class: 241100011 - Landscape, Jr<br>Club: Photography - Condon | \$0.00                         | 1        | ×          |  |
|                                                                                                | Total for Test Test1  | with 2 entries                                                 | \$0.00                         |          |            |  |
|                                                                                                | 2 TOTAL ITEMS IN O    | CART:                                                          | \$0.00                         |          |            |  |
|                                                                                                | BALANCE DUE:          |                                                                | \$0.00                         |          |            |  |
|                                                                                                | + Add more Entri      | ies for Test Test1 🌖 Empty Cart                                | Save this cart for later       | C        | heck-out 🔶 |  |

## Once you click: CHECK OUT you will get this signature box. Type YES & Submit

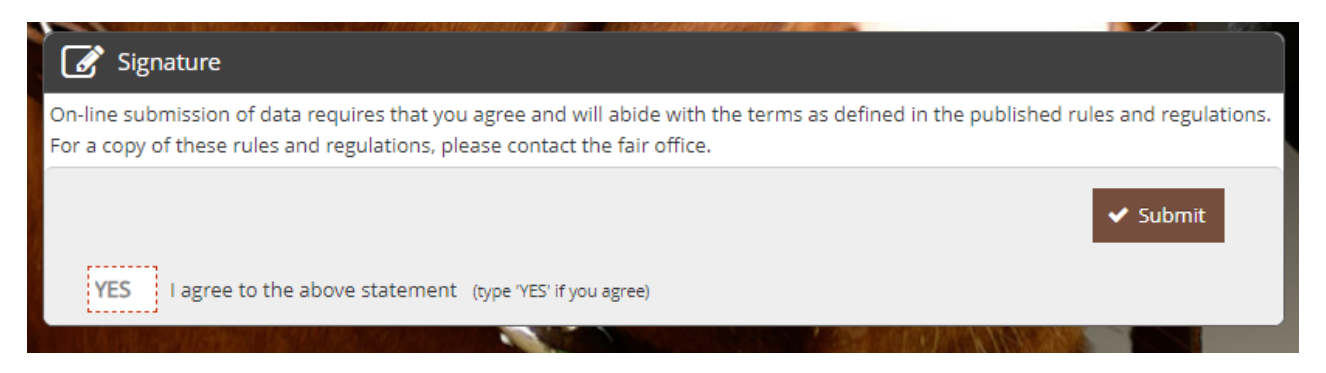

A confirmation box will pop up and you can click finish, the 4-H Office will get an email with your entries. You can also select the box to get and email which I highly recommend and that you print it out to double check that they are correct and you entered the correct classes. (This is your responsibility) Need Help? Call the 4-H Office

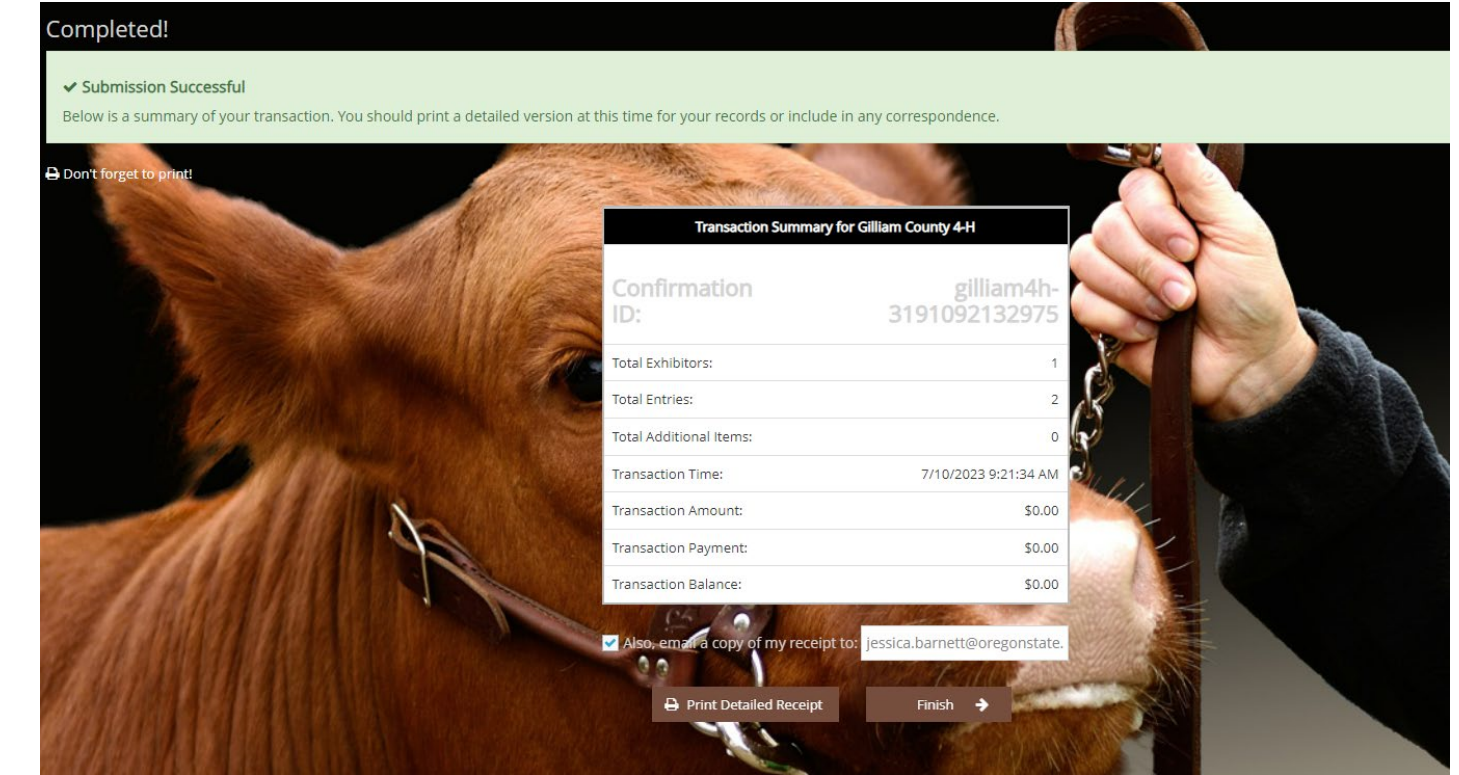